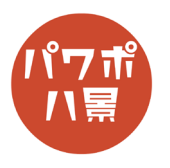

| 1 | 自動保存 ● ⑦ 回 9 ● ⑧ 里 0   7/207-5321 - PowerPoint  アール 本-ム 換入 描画 デザイン 画面切り替え アニメーション スライト 5-  ・ ・ ・ ・ ・ ・ ・ ・ ・ ・ ・ ・ ・ ・ ・ ・ ・ ・ ・ | まず、家系図に使う写真と名前の画像を作ります。<br>「レイアウト」→「白紙」。                |
|---|----------------------------------------------------------------------------------------------------|---------------------------------------------------------|
| 2 | □ - □ ×                                                                                                    | 「デザイン」→「スライドのサイズ」→<br>「ユーザー設定のスライドのサイズ」。                |
| 3 | スライドのサイズ     ? ×       スライドのサイズ指定(S):     印刷の向き       ユーザー設定     ✓       幅(W):     ○ 縦(P)       19.05     ● 横(L)                 | 正方形比率のスライドにしたいので、<br>「幅」を高さに合わせて「19.05」。<br>「OK」で「最大化」。 |
|   | <ul> <li>高さ(<u>H</u>):</li> <li>19.05 cm ÷</li> <li>スライド開始番号(<u>N</u>):</li> <li>1 ÷</li> <li>OK キャンセル</li> </ul>                |                                                         |

このマニュアルは PowerPoint Microsoft 365 バージョン 2004 で書かれています

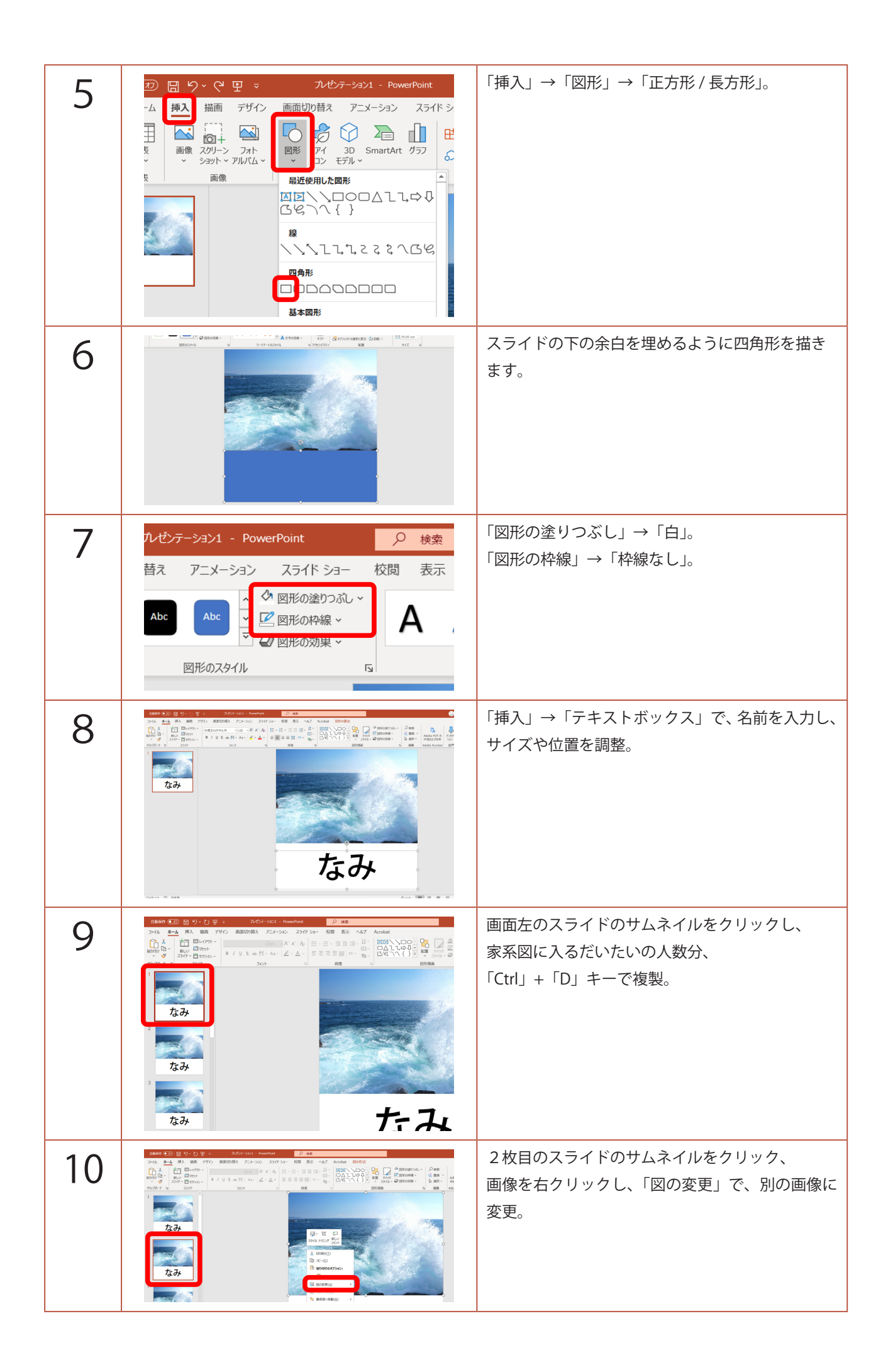

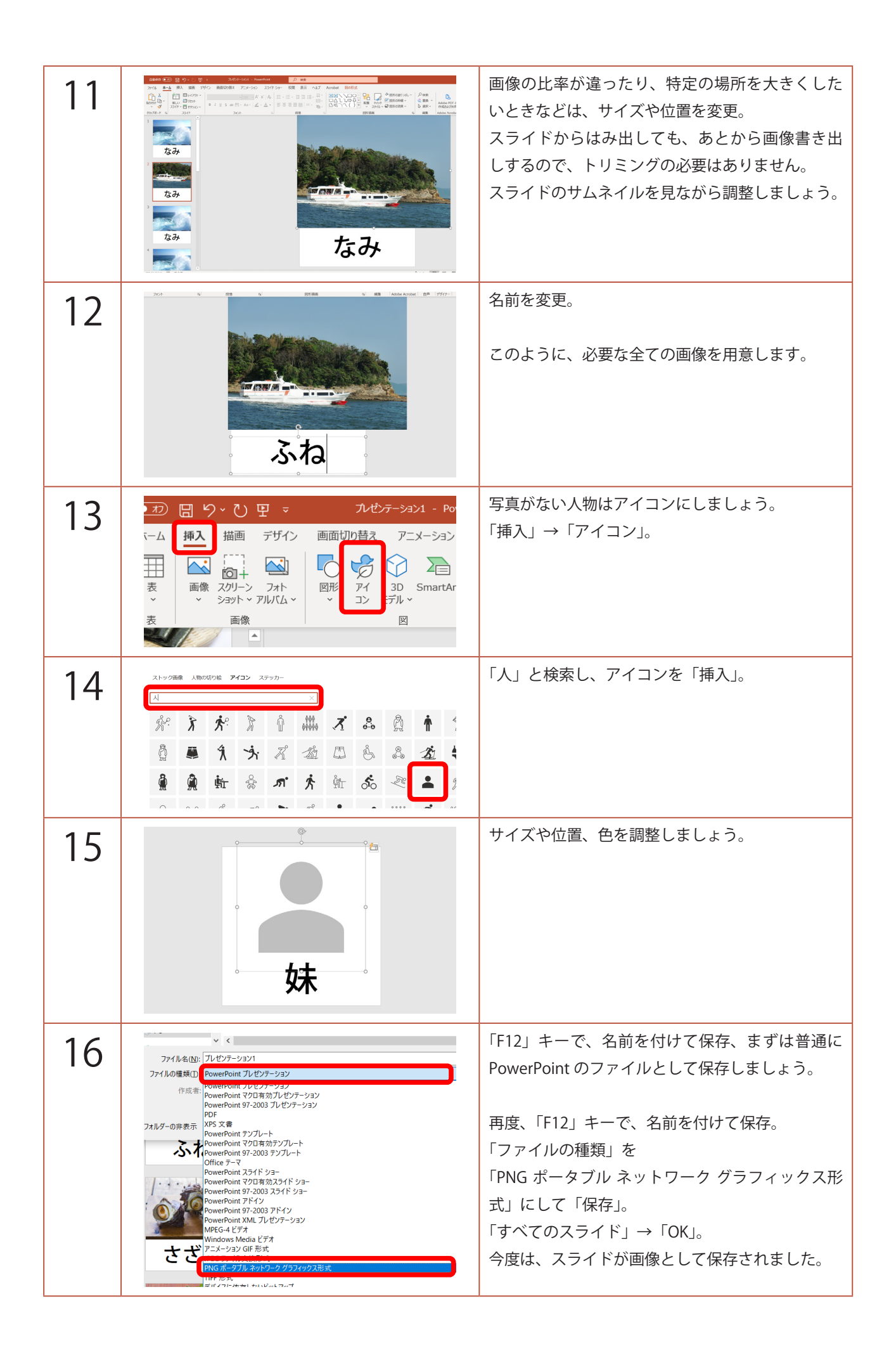

| 17 | C Zhithit                                                                                                    | 家系図のスライドを作ります。                                          |
|----|----------------------------------------------------------------------------------------------------|---------------------------------------------------------|
|    | <ul> <li>○ 新規</li> <li>○ 新規</li> <li>○ 新規</li> <li>○ 新規</li> <li>○ 新規</li> <li>○ 新規</li> <li>○ 第</li> <li>○ 新規</li> <li>○ 第</li> <li>○ 新規</li> <li>○ 第</li> <li>○ 第</li> <li>○ 第</li> <li>○ 第</li> <li>○ 第</li> <li>○ 第</li> <li>○ 第</li> <li>○ 秋差</li> <li>○ 秋差</li> <li>○ 秋差</li> <li>○ 秋差</li> <li>○ 秋差</li> <li>○ 秋差</li> <li>○ 秋差</li> <li>○ 秋差</li> <li>○ 秋差</li> <li>○ 秋差</li> <li>○ 秋差</li> <li>○ 秋差</li> <li>○ 秋差</li> </ul>                                                                                                    | 「ファイル」→「新しいプレゼンテーション」。                                  |
| 18 | 自給席存     ①     〇     〇     〇     〇     〇     〇     〇     〇     〇     〇     〇     〇     〇     〇     〇     〇     〇     〇     〇     〇     〇     〇     〇     〇     〇     〇     〇     〇     〇     〇     〇     〇     〇     〇     〇     〇     〇     〇     〇     〇     〇     〇     〇     〇     〇     〇     〇     〇     〇     〇     〇     〇     〇     〇     〇     〇     〇     〇     〇     〇     〇     〇     〇     〇     〇     〇     〇     〇     〇     〇     〇     〇     〇     〇     〇     〇     〇     〇     〇     〇     〇     〇     〇     〇     〇     〇     〇     〇     〇     〇     〇     〇     〇     〇     〇     〇     〇     〇     〇     〇     〇     〇     〇     〇     〇     〇     〇     〇     〇     〇     〇     〇     〇     〇     〇     〇     〇     〇     〇     〇     〇     〇     〇     〇     〇     〇     〇     〇     〇     〇     〇     〇     〇 <th< th=""><th>「レイアウト」→「白紙」。</th></th<>                                                                                                    | 「レイアウト」→「白紙」。                                           |
| 19 | プレゼンテーション3 - PowerPoint     ク 検索       ) 替え     アニメーション     スライド ショー     校閲     表示       レーラー     レーラー     レーラー     グレ     カラー       レート     グリッド線     ノート     ケーム     カワーンドウ       マスター     ガイド     ト     ズーム     ウハンドウ       示     表示     国     ズーム     カラー/ガレージ                                                                                                    | 「表示」→「グリッド線」にチェック。<br>「、をクリック。                          |
| 20 | グリッドとガイド ? ×     位置合わせ     「() 描画オブジェクトをグリッド線に合わせる( <u>G</u> ))     グリッドの設定     間隔( <u>P</u> ): 1cm ▼ cm ↓     グリッドを表示( <u>D</u> )     ガイドの設定     「ガイドを表示( <u>I</u> )     ズ グリッドを表示( <u>I</u> )     「() 図形の整列時にスマートガイドを表示する( <u>M</u> )     既定値に設定( <u>E</u> ) OK キャンセル                                                                                                    | 「描画オブジェクトをグリッド線に合わせる」に<br>チェック。<br>「間隔」を「1cm」。<br>「OK」。 |
| 21 | IMPROVE       Marcel       Improve       Improve | 「挿入」→「画像」で、先ほど保存した画像を挿入<br>します。<br>「図の枠線」で適当な色を付けます。    |

| 22 |                                                                                                    | グリッド線を基準に、2 × 2 マスになるようにサ<br>イズを調整します。                                                                |
|----|----------------------------------------------------------------------------------------------------|----------------------------------------------------------------------------------------------------|
| 23 | $\begin{array}{c} 1 \\ \hline \\ \hline \\ \hline \\ \hline \\ \hline \\ \hline \\ \hline \\ \hline \\ \hline \\$                                                                                                    | 「Ctrl」+「D」キーで複製し、並べます。<br>並べるときは、<br>・夫婦や兄弟は左右に1マス<br>・親と子は上下に1マス<br>というように基準を作って、グリッド線に合わせ<br>て並べます。 |
| 24 | なみ       ふね         ふね         かのあ         かつお                                                                                                    | 画像の上で右クリックし、「図の変更」。                                                                                   |
| 25 | 1 1 <t< th=""><th>「挿入」→「図形」→「コネクタ:カギ線」。</th></t<> | 「挿入」→「図形」→「コネクタ:カギ線」。                                                                                 |
| 26 | ・<br>・<br>・<br>なみ<br>・<br>・<br>・<br>・<br>・<br>・<br>・<br>・<br>・<br>・<br>・<br>・<br>・                                                                                                    | 父から子に線を引きます。<br>画像の周りに出る ●コネクタにつながるように引<br>きましょう。                                                     |

| 27 | 自動保存 ● わ 日 ら、 C 田 マ<br>アイル ホーム 挿入 描画 デザイン 画正<br>○ ○ ○ ○ ○ ○ ○ ○ ○ ○ ○ ○ ○ ○ ○ ○ ○ ○ ○                                                                                                     | 画面左上から「コネクタ:カギ線」を選択し、<br>今度は、母から子へ線を引きます。                 |
|----|----------------------------------------------------------------------------------------------------|-----------------------------------------------------------|
| 28 | なみ ふ;<br>あかめ かつお                                                                                                    | 同じように、兄弟も隣同士を線で結んでいきます。<br>このようにして、家系図を作っていきましょう。         |
| 29 | アニメーション     スライド ショー     校閲       アニメーション     スライド ショー     校閲       レーラー     一       グリッド線     ノー       カイド     ウィンドウ       カイド     ト       表示     ズーム     ウィンドウ       表示     ズーム     カラー/グル                             | 家系図ができたら、<br>「表示」→「グリッド線」のチェックを外し、<br>「」をクリック。            |
| 30 | グリッドとガイド     ? ×       竹屋合わせ     協画オブジェクトをグリッド線に合わせる(C)       小切り下の設定     店       グリッドの設定     1 cm ・       グリッドを表示(D)     ガイドを表示(D)       ガイドを表示(L)     図形の整列時にスマート ガイドを表示する(M)       既定値に設定(E)     OK       キャンセル     ズ | 「描画オブジェクトをグリッド線に合わせる」の<br>チェックを外し、「OK」。                   |
| 31 |                                                                                                    | 画像をどれか選択し、<br>「Ctrl」+「A」キーで、全て選択。<br>「Ctrl」+「G」キーで、グループ化。 |

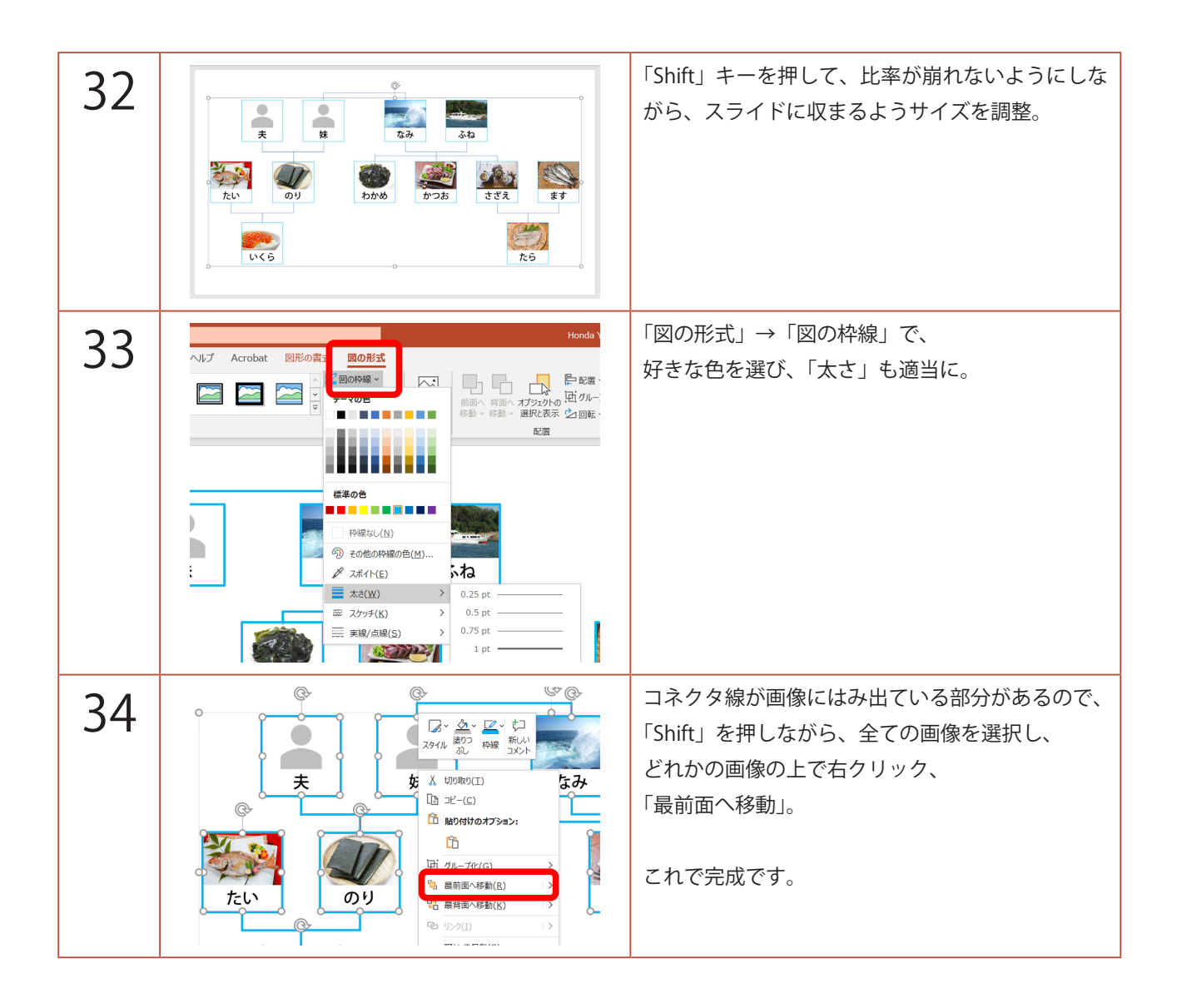